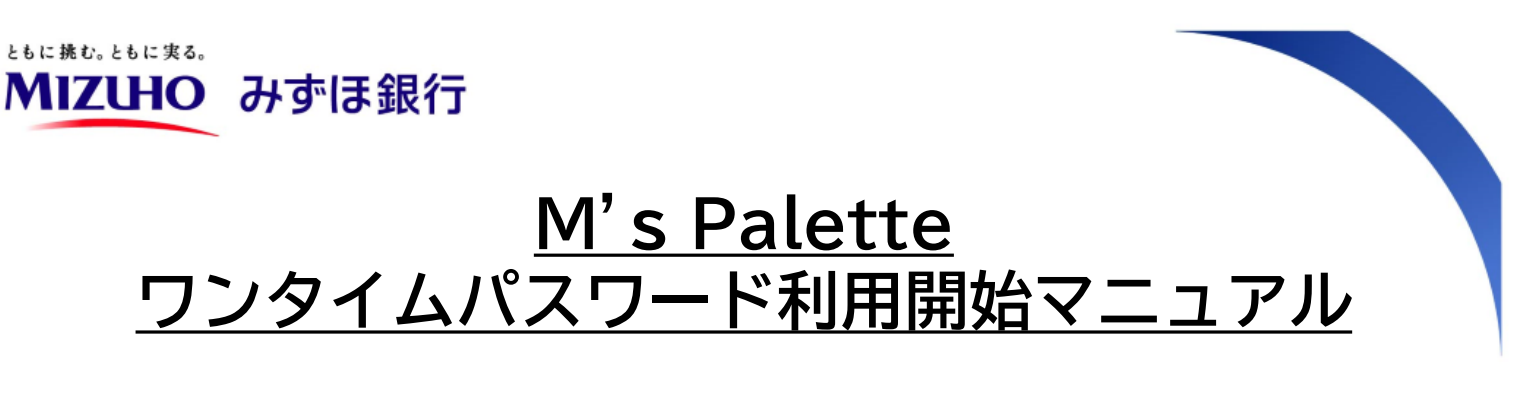

M's Paletteにおけるワンタイムパスワードのご利用には、 管理者によるカメラ付きハードトークンのアクティベーション(有効化)作業が必要です ① 代表者権限または管理者権限のIDでのみ操作が可能です

| ご準備いただ< | <b>にもの</b>                                                           |
|---------|----------------------------------------------------------------------|
|         | ・カメラ付きハードトークン(以下、「トークン」)<br>中央ボタン長押しでON/OFF<br>※長時間操作が確認できない場合は自動OFF |
| Мідию   | • M's Palette操作用のパソコン                                                |

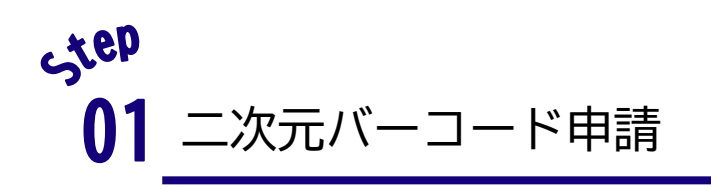

ログイン後ページ右上の、 ユーザーアイコンを押下し、 管理メニューから利用登録をします

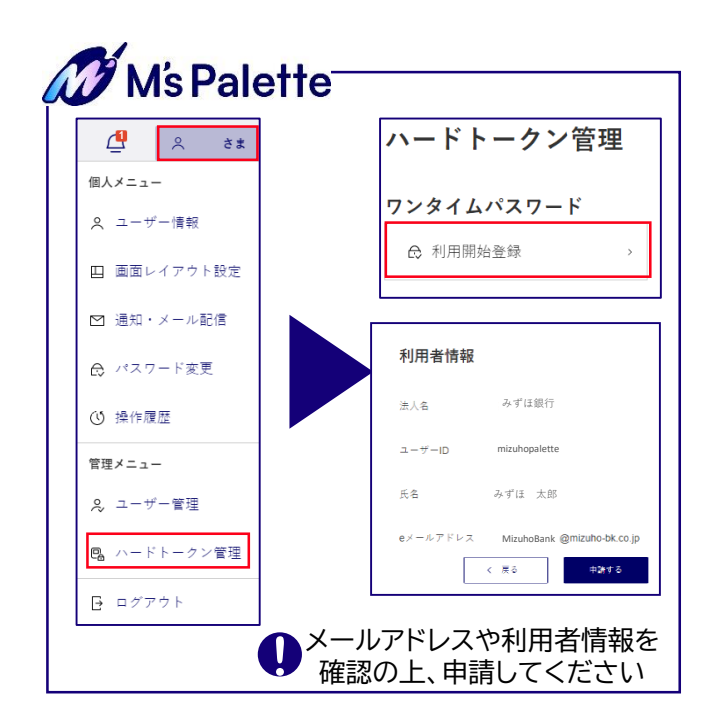

> 届いたメールに添付された 二次元バーコードをトークンで 読取し、表示された数字を画面入力 します

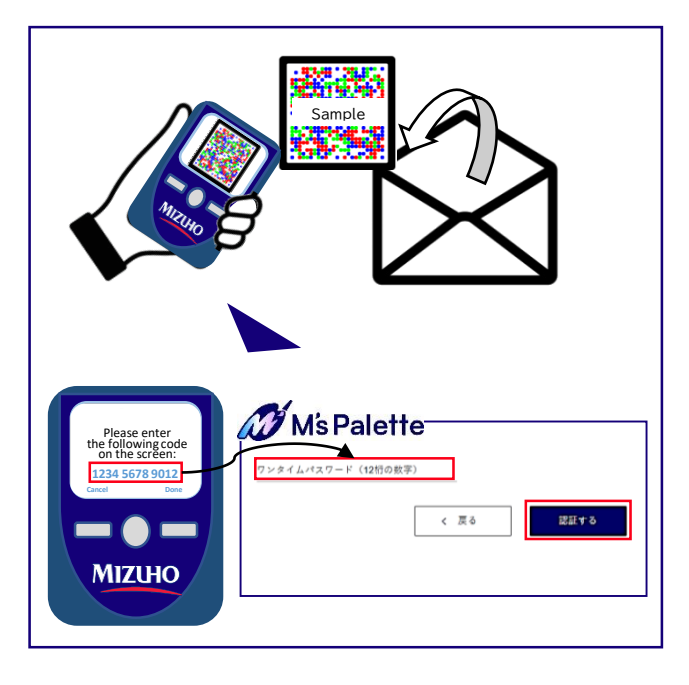

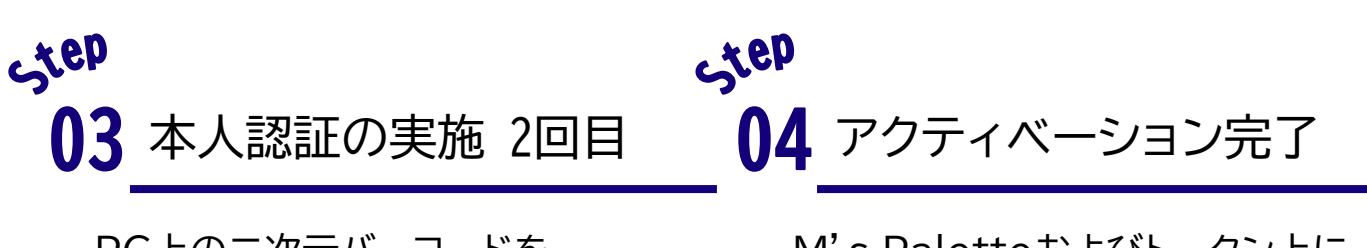

PC上の二次元バーコードを トークンで読取し、 表示された数字を認証します

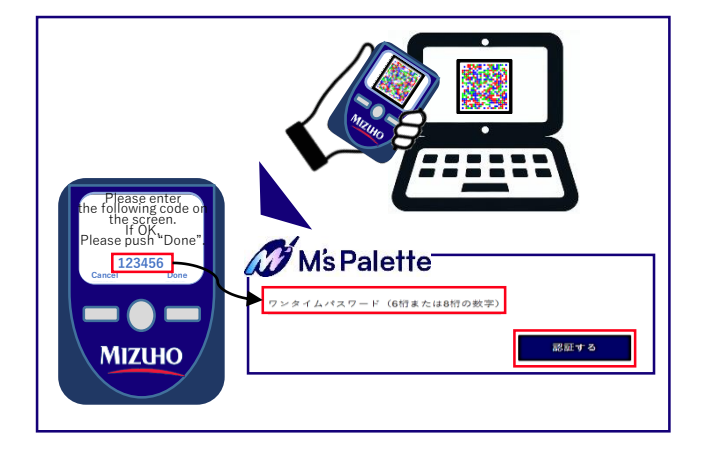

M's Paletteおよびトークン上に 完了画面が表示されます

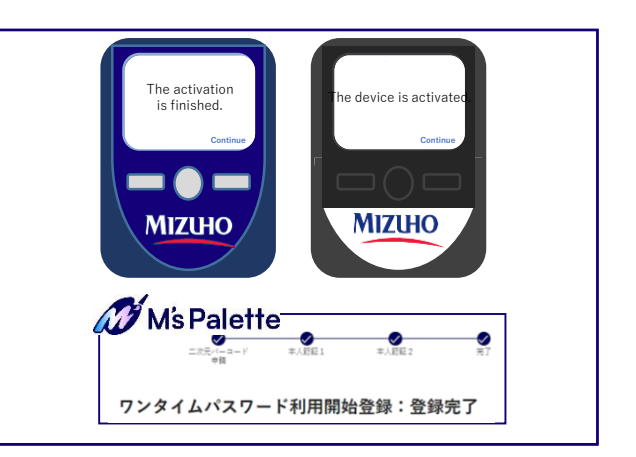

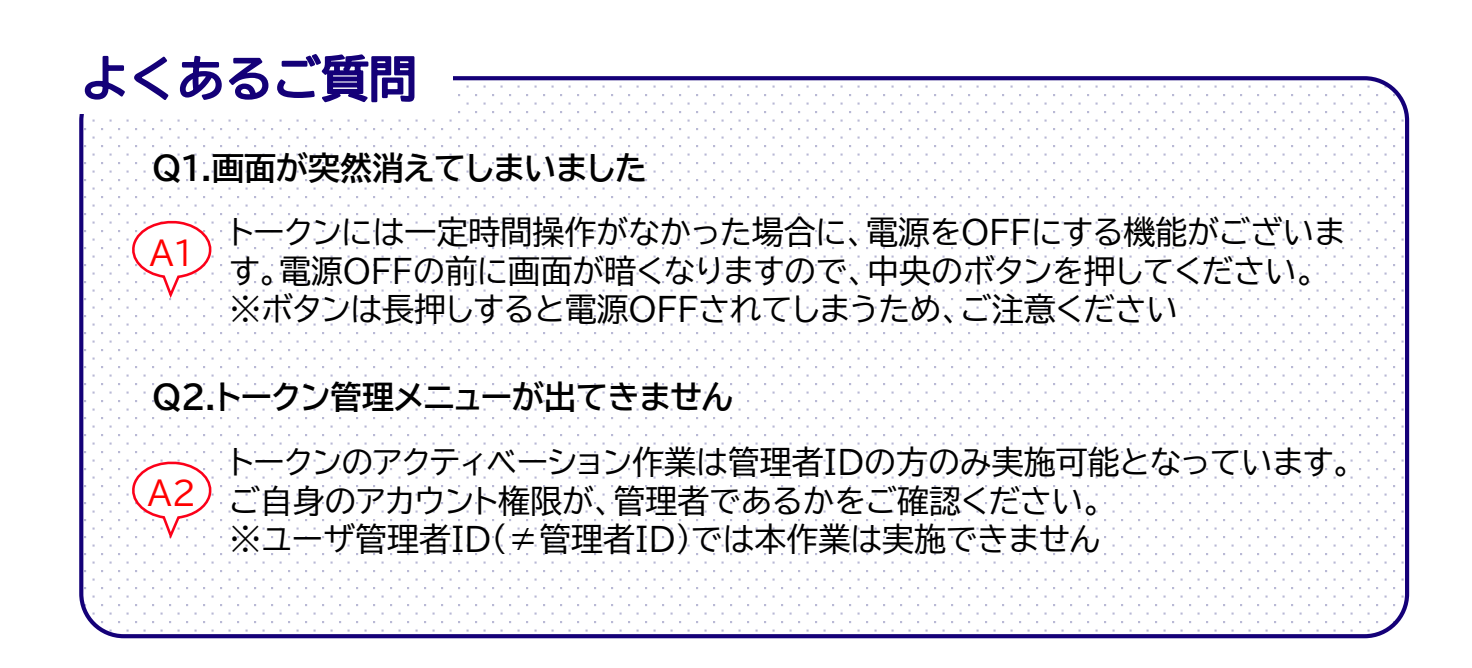

お困りの際はお気軽にヘルプデスクへお電話ください ヘルプデスク(受付時間:月曜日~金曜日9時~17時) 0120-324-781 ※祝休日・振替休日および12/31~1/3を除く